## Instruções para utilização de Certificado Digital no sistema TASD

## (SOMENTE EM INTERNET EXPLORER 32 BITS)

Pré-requisitos para acessar o TASD:

- 1. Sistema Operacional deve ser Windows
- 2. Navegador Internet Explorer versão 32 bits
- 3. Usa componente Capicom
- 4. O acesso ao sistema e realizado através do certificado digital de Pessoal Jurídica e-CNPJ ou e-PJ

Acessar a url do sistema: <a href="http://www.tasd.detran.mg.gov.br/empresas/">http://www.tasd.detran.mg.gov.br/empresas/</a>

Pressione ALT (ou F10) e acesse o menu "Ferramentas" → Opções da Internet

| Arguivo <u>E</u> ditar E <u>x</u> ibir Fa <u>v</u> orito | e <u>r</u> ramentas Aj <u>u</u> da                                                                                                    |                                |                       | w x % |
|----------------------------------------------------------|----------------------------------------------------------------------------------------------------|--------------------------------|-----------------------|-------|
| TASD - Taxa de                                           | Exclur Histórico de Navegação<br>Navegação InPrivate<br>Proteção contra Rastreamento<br>Filtragem ActiveX<br>Diagnosticar Problemas de Conexão<br>Reabrir Última Sessão de Navegação<br>Adicionar site ao menu Iniciar | Ctrl+Shift+Del<br>Ctrl+Shift+P |                       |       |
| Aute                                                     | Exibir downloads<br>Bloqueador de Pop-ups<br>Filtro SmartScreen<br>Gerenciar Complementos<br>Modo de Exibição de Compatibilidade<br>Casfiguraçãos do Modo do Evikição do Compatibilidado                               | Ctrl+J                         |                       |       |
|                                                          | Assinar este Feed<br>Descoberta de Feed<br>Windows Update                                                                                                    | *                              | e clique no link para |       |
|                                                          | Ferramentas para desenvolvedores F12<br>Blogar isso no Windows Live Writer<br>Opcões da Internet                                                                                                    |                                |                       |       |
|                                                          |                                                                                                    |                                | 1                     |       |

| Conexões                                                          | Programas                                                              | Avancadas                 |
|-------------------------------------------------------------------|------------------------------------------------------------------------|---------------------------|
| Geral (1)                                                         | egurança Privacidade                                                   | Conteúdo                  |
| lecione uma zona pa                                               | ra exibir ou alterar as configuraçõ                                    | es de segurança.          |
| Sites confiá                                                      | veis                                                                   |                           |
| Esta zona con<br>acredita que r<br>computador o<br>Há sites nesta | tém sites que você<br>ião danificarão o<br>u seus arquivos.<br>a zona. | -                         |
| lível de segurança de                                             | esta <u>z</u> ona                                                      |                           |
| Níveis permitidos pa                                              | ra esta z <mark>on</mark> a: Todos                                     |                           |
| Médio<br>- Pergun<br>inseguro                                     | ta antes de baixar conteúdo pote                                       | ncialmente<br>ão baixados |
| Habilitar <u>M</u> odo Pro                                        | tegido (requer a reinicialização do                                    | Internet Explorer)        |
|                                                                   | Nível personalizado                                                    | Nivel gadrão              |
|                                                                   | Restaurar o nível padr                                                 | ão de todas as zonas      |
| Algumas configu                                                   | rações são gerenciadas pelo admir                                      | nistrador do sistema.     |
| )                                                                 |                                                                        |                           |

- 1) Seleciona a aba "Segurança"
- 2) Selecione o ícone "Sites confiáveis"
- 3) Clique no botão "Sites"

| Adicionar este site à <u>z</u> ona:      |   |           |
|------------------------------------------|---|-----------|
| http://www.tasd.detran.mg.gov.br 1       |   | Adicionar |
| jites:                                   |   | e e       |
| https://www.detrannet.empresas.mg.gov.br |   | Remover   |
| www.bancobrasil.com.br                   |   |           |
| www14.bancobrasil.com.br                 | - |           |

- 1) Conferir a URL do sistema no campo digitável: http://www.tasd.detran.mg.gov.br ;
- 2) Clicar em "Adicionar";
- 3) Fechar as janelas.